|                                                                                                    | Area riservata<br>alle famiglie<br>Benvenuti nell'area di ScuolaNext riservata alle famiglie. Potral<br>visualizzare le informazioni relative ai voti, alle assenze, ai<br>messaggi indrizzati alle famiglie e tanto attro. |
|----------------------------------------------------------------------------------------------------|----------------------------------------------------------------------------------------------------|
| SCUOLANEXT                                                                                                    | Codice Scuola<br>Utente                                                                                                    |
| HALBISOGNO DI AIUTO?<br>Entra nel Portale Famiglia<br>Judore non se nascasse ad accodore al setorne e                                                                                                 | Password (rispettars maluscoli e minuscoli)                                                                                                    |
| consigliabile provure a svuotave la cache del Browser.<br>Se non hal ancona ricevuto il talo nome utente e la<br>pentiventi sei pregato di contattare gli uffici di segretteria,<br>della fue scuola. | Password dimeniicata?<br>Guida Entra                                                                                                    |

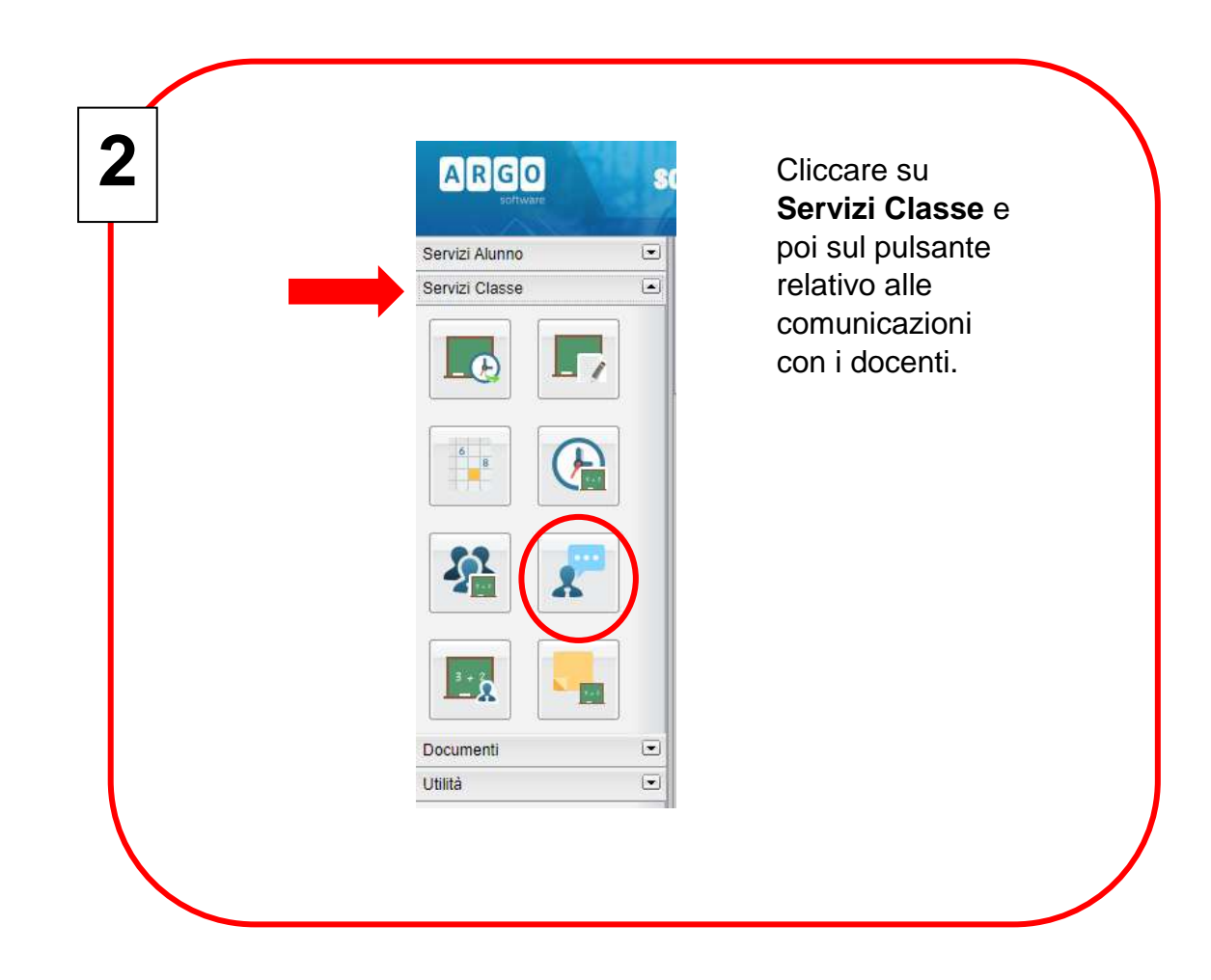

|          | oni Ricevimer | tta     |         |          |            |           |                |                         |                                                                   |
|----------|---------------|---------|---------|----------|------------|-----------|----------------|-------------------------|-------------------------------------------------------------------|
| 10       | Date con      | Alteore | Docente | Gentlore | Data Pres. | Orn Pren. | Rei if maniarm | Lungs Ricev             | Arestatine                                                        |
|          |               |         |         |          |            |           |                |                         |                                                                   |
|          |               |         |         |          |            |           |                |                         |                                                                   |
|          |               |         |         |          |            |           |                |                         |                                                                   |
|          |               |         |         |          |            |           |                |                         |                                                                   |
|          |               |         |         |          |            |           |                |                         |                                                                   |
|          |               |         |         |          |            |           |                |                         |                                                                   |
|          |               |         |         |          |            |           |                |                         |                                                                   |
|          |               |         |         |          |            |           |                |                         |                                                                   |
|          |               |         |         |          |            |           |                |                         |                                                                   |
|          |               |         |         |          |            |           |                |                         |                                                                   |
|          |               |         |         |          |            |           |                |                         |                                                                   |
|          |               |         |         |          |            |           |                |                         |                                                                   |
|          |               |         |         |          |            |           |                |                         |                                                                   |
|          |               |         |         |          |            |           |                |                         |                                                                   |
|          |               |         |         |          |            |           |                |                         |                                                                   |
|          |               |         |         |          |            |           |                |                         |                                                                   |
|          |               |         |         |          |            |           |                |                         | $\sim$                                                            |
|          |               |         |         |          |            |           |                |                         |                                                                   |
|          |               |         |         |          |            |           | 100            | Internet Premotikations | 💳 Astudia Prenolacione 🥒 Modifica Franciacione 🕂 Rueva Prenolacio |
| <u> </u> |               | _       |         |          |            |           |                |                         |                                                                   |

| Nuova Prenotazion |                                                                                                    |                                                                        |                                       |            |       |             |  |
|-------------------|----------------------------------------------------------------------------------------------------|------------------------------------------------------------------------|---------------------------------------|------------|-------|-------------|--|
| Docanti           | LINGUA E LETTERATU<br>Indeseno Torna<br>(BOIENEE NATURAL), CH<br>ETORIA,FILOBORIA)<br>(RELORICHE)<br>(RELORICHE) | IRA ITALIANA LINI<br>LEBE E DIVILTIA S<br>DELL'ARTE)<br>INICA, GEOGRAJ | DUA E CULTURA LAT<br>ITRANERA HIOLESE | 1940)<br>D |       |             |  |
| Corros Dalle dre  | Alle ore Max Pro                                                                                                 | on. H.Pren,                                                            | A partire dat                         | Entro il   | Leopo | Annolazione |  |
|                   |                                                                                                    |                                                                        |                                       |            |       |             |  |

Г

|           | B         | ILINGUA E L<br>JOHIEGA<br>SCIENZE NA<br>STORIA FILO<br>REDUCA<br>SEDUCA | ETTERATURA I<br>NO ITORIA DEL<br>TURALL CHMIC<br>SOFIA)<br>OICHE<br>2001E FISICAI<br>LFISICAI | TALWAALIW<br>RECORD<br>LWRITD<br>DA, GEOGRA | GUA E CULTURA LIATI<br>GLOVE FRANCEIOLOGIA)<br>FRA MICROBIOLOGIA) | un)<br>I   |                    |             |                |
|-----------|-----------|-------------------------------------------------------------------------|-----------------------------------------------------------------------------------------------|---------------------------------------------|-------------------------------------------------------------------|------------|--------------------|-------------|----------------|
| ieno      | Dalla ore | Alle ore                                                                | Max Pren.                                                                                     | N.Pres.                                     | A partire dal                                                     | Entro #    | Large              | Armitations |                |
| 1112018   | 10:00     | 10.45                                                                   | 4                                                                                             | 8                                           | 15/11/2019-08:00                                                  | 28/11/2019 | Auto Incegnanti -  |             |                |
| 110010    | 10.00     | -30.45                                                                  | <u>_</u> 4                                                                                    | 0                                           | 22/11/2019 00:00                                                  | 271152018  | Aula Incegnanti -  |             |                |
| s/12/2019 | 10.05     | 10.45                                                                   | 4                                                                                             |                                             | 29/11/2019 08:00                                                  | 0412/2019  | Aute Incegnanti -  |             |                |
| 212/2019  | 10.00     | 10.45                                                                   | - 4                                                                                           | 0                                           | 0512/2019 08:00                                                   | 15/12/2010 | Auta Insegnanti -  |             |                |
| 12:2019   | 10.00     | 10.45                                                                   | 4                                                                                             |                                             | 13/12/2010 08:00                                                  | 18122919   | Auto Intergnanti - |             |                |
|           |           |                                                                         |                                                                                               |                                             |                                                                   |            |                    |             | + Nuova Prenot |

| Prenotazione per il giorno: 21/11/2019<br>Gentore: Confermare indirizzo email<br>Confermare recapito telefonico: | Docasta                        | and the second second second second second second second second second second second second second second second |
|----------------------------------------------------------------------------------------------------|--------------------------------|----------------------------------------------------------------------------------------------------|
| Genitore:<br>Confermare indirizzo email<br>Confermare recapito telefonico:                                       | Prenotazione per il giorno     | 21/11/2019                                                                                                    |
| Confermare indirizzo email<br>Confermare recapito telefonico                                                     | Genitore                       |                                                                                                    |
| Confermare recapito telefonico                                                                                   | Confermare indirizzo email     | ferfange and an and a second and a second and a second and a second and a second and a second and a second and   |
|                                                                                                    | Confermare recapito telefonico |                                                                                                    |
| V Conferma                                                                                                    |                                | Conferma                                                                                                    |
|                                                                                                    |                                |                                                                                                    |
| · · · · · · · · · · · · · · · · · · ·                                                                            |                                | · · · · · ·                                                                                                    |